## Ga naar Google Chrome als browser

Klik / copy-paste deze link:

https://chrome.google.com/webstore/detail/downthemall/nljkibfhlpcnanjgbnlnbjecgicbjkge

Installeer deze extensie 'DownThemAll!' in Chrome,

Ga naar Schoolfolio

- 1. Klik op deze link <u>https://dewegwijzer.schoolfolio.nl/Home/Login</u> (met een kind login)
- 2. Log in met de gebruikersnaam en wachtwoord van uw kind.
- 3. Rechtsboven staat nu de naam van uw kind.
- 4. Klik op het woord 'compleet portfolio', dat daar voor staat.
- 5. Er verschijnt een venster.
- 6. Klik op het kruisje.

Klik op het icoon van 'DownThemAll' in de rechterbovenhoek

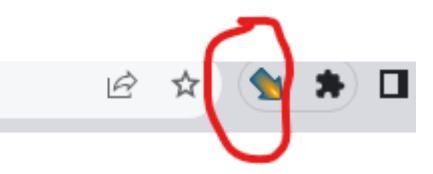

In pull down-menu: klik op 'DownThemAll'

## Klik Bovenin op 'MEDIA'

| 射 Down'                                                                                                    | 'hemAll! - Selectee | r uw Downloads                                                                                                    |                 |                             | >                  |
|----------------------------------------------------------------------------------------------------|---------------------|----------------------------------------------------------------------------------------------------|-----------------|-----------------------------|--------------------|
| 1                                                                                                    | 🖻 Lir               | nks 🕞 Media                                                                                                    |                 |                             | . Осныте на        |
| Do                                                                                                    | wnload              |                                                                                                    | Titel           | Omschrijving                |                    |
|                                                                                                    | https://dewegwijz   | er.schoolfolio.nl/Assets/themes/schoolfolio/img/logo.png                                                                                                    | Schoolfolio     | Schoolfolio                 |                    |
| 0 0                                                                                                    | https://uitkade.bk  | b.core.windows.net/portfolio/bf925d4d-1047-4bf4-923d-a23862291dfa.jpg?sv=2018-03-28&sr=b                                                                                                    | Profielfoto     | Profielfoto                 |                    |
| 0 0                                                                                                    | https://uitkade.blo | b.core.windows.net/portfolio/2be2b8fa-e7cf-47f5-9387-0896b847b643.jpg?sv=2018-03-28&sr=b                                                                                                    | Cover           | Cover                       |                    |
| 0 0                                                                                                    | https://uitkade.bk  | b.core.windows.net/portfolio/601d12ad-d329-4dab-b77b-3333875385e6.jpg?sv=2018-03-28&sr=                                                                                                    | Cover           | Cover                       |                    |
| 0 0                                                                                                    | https://uitkade.bk  | b.core.windows.net/portfolio/0195a5f2-aa31-4856-be08-481fcdafadb4.jpg?sv=2018-03-28&sr=b                                                                                                    | Cover           | Cover                       |                    |
| 0 0                                                                                                    | https://uitkade.bk  | b.core.windows.net/portfolio/145f2bb9-6bb6-4473-8cff-c55114f8c578.jpg?sv=2018-03-28&sr=b&                                                                                                    | Cover           | Cover                       |                    |
| 0 0                                                                                                    | https://uitkade.blo | b.core.windows.net/portfolio/fa87f2af-96c3-4671-8699-727cc6475080.jpg?sv=2018-03-28&sr=b&                                                                                                    | Cover           | Cover                       |                    |
|                                                                                                    | https://uitkade.bk  | b.core.windows.net/portfolio/32df6a5c-b998-4e76-9f63-419b52478a7a.jpg?sv=2018-03-28&sr=b                                                                                                    | Cover           | Cover                       |                    |
|                                                                                                    | https://uitkade.blo | b.core.windows.net/portfolio/ec8f6232-56c4-40db-bc70-ebf97f19d128_small.jpg?sv=2018-03-28                                                                                                    | Hoofdafbeelding | Hoofdafbeelding             |                    |
| 0 🗅                                                                                                    | https://dewegwijz   | er.schoolfolio.nl/Areas/Portfolio/assets/img/file-Audio.svg                                                                                                    | Icon            | lcon                        |                    |
| 0                                                                                                    | https://uitkade.bk  | b.core.windows.net/portfolio/6fe1e7a2-d1f3-4109-97c6-befaa8cc4627_medium.jpg?sv=2018-03                                                                                                    | Hoofdafbeelding | Hoofdafbeelding             |                    |
|                                                                                                    | https://uitkade.bk  | b.core.windows.net/portfolio/1cea85fd-4640-4c6e-aa18-ce4f08e1441f_small.jpg?sv=2018-03-28                                                                                                    | Hoofdafbeelding | Hoofdafbeelding             |                    |
| 0                                                                                                    | https://uitkade.bk  | b.core.windows.net/portfolio/0052030b-e75a-47e0-bc77-d89c436cce7c_small.jpg?sv=2018-03-2                                                                                                    | Hoofdafbeelding | Hoofdafbeelding             |                    |
| 0                                                                                                    | https://uitkade.bk  | b.core.windows.net/portfolio/65728490-5385-4acb-9fba-2739d4c32de1_small.jpg?sv=2018-03-2                                                                                                    | Hoofdafbeelding | Hoofdafbeelding             |                    |
| 0                                                                                                    | https://uitkade.bk  | b.core.windows.net/portfolio/10c98e01-842e-4c2a-a6d8-9f7d3eeed907_medium.jpg?sv=2018-03                                                                                                    | Hoofdafbeelding | Hoofdafbeelding             |                    |
| 0 0                                                                                                    | https://uitkade.bk  | b.core.windows.net/portfolio/802f4bf0-4da5-448c-8da8-3faafcee26ea_small.jpg?sv=2018-03-28                                                                                                    | Hoofdafbeelding | Hoofdafbeelding             |                    |
| 0 0                                                                                                    | https://uitkade.blo | b.core.windows.net/portfolio/5315cd92-13ed-46cc-9669-33e99a2884ca_medium.jpg?sv=2018-0                                                                                                    | Hoofdafbeelding | Hoofdafbeelding             |                    |
| 0 0                                                                                                    | https://uitkade.bk  | b.core.windows.net/portfolio/987d432e-35d8-4538-b6e8-e09b9c54455f_small.jpg?sv=2018-03-2                                                                                                    | Hoofdafbeelding | Hoofdafbeelding             |                    |
| 00                                                                                                    | https://uitkade.blo | b.core.windows.net/portfolio/747dd178-9a95-4c3d-8bea-3c52753a2871_small.jpg?sv=2018-03-2                                                                                                    | Hoofdafbeelding | Hoofdafbeelding             |                    |
| 0.0                                                                                                    | https://uitkade.blo | b.core.windows.net/portfolio/efcc79b4-cd5d-46e8-ac92-654e9e34993b_small.jpg?sv=2018-03-2                                                                                                    | Hoofdafbeelding | Hoofdafbeelding             |                    |
| 0 0                                                                                                    | https://uitkade.blo | b.core.windows.net/portfolio/65159a4d-f99a-4e03-9e5f-e9f62116cbfa_small.jpg?sv=2018-03-28&                                                                                                    | Hoofdafbeelding | Hoofdafbeelding             |                    |
| thtps://uitkade.blob.core.windows.net/portfolio/4ctf4024-065a-46eb-83b6-4779a5be93ac_small.jpg?sv=2018-03-28 |                     |                                                                                                    | Hoofdafbeelding | Hoofdafbeelding             |                    |
| 0 0                                                                                                    | https://uitkade.bk  | b.core.windows.net/portfolio/e8ad0b19-4d97-4cc7-bc76-a5010042fc50_small.jpg?sv=2018-03-2                                                                                                    | Hoofdafbeelding | Hoofdafbeelding             |                    |
| 0 0                                                                                                    | https://uitkade.bk  | b.core.windows.net/portfolio/438bdb75-cc36-47a6-bb33-9e9511f66f09_medium.jpg?sv=2018-03                                                                                                    | Hoofdafbeelding | Hoofdafbeelding             |                    |
| Filters                                                                                                    |                     |                                                                                                    |                 |                             |                    |
|                                                                                                    | hastandan           | Dévulie (mež files unu )                                                                                                    |                 | an Gran and sif             |                    |
| Alle bestanden                                                                                               |                     | Chaddio (inps, itac, wav,)                                                                                                    |                 | gen (peg, png, gn,)         |                    |
| Vide                                                                                                    | o's (mp4, webm,     | mkv,)                                                                                                    | D PNG Albe      | eldingen                    |                    |
| Snel filteren                                                                                                |                     | Jokerteken of reguliere expressie                                                                                                    |                 | ✓ □ Andere uitschakelen     | 🗌 Gebruik één keer |
| Onderliggende man:                                                                                           |                     | Plaats bestanden in deze onderlinnende man van uw download man                                                                                                    |                 |                             | Gebruik één keer   |
|                                                                                                    |                     | Contraction of the second second |                 | •                           | _ ocoraix een keel |
| Masker                                                                                                    |                     | "name"."exit                                                                                                    |                 | ▼ ●                         | Gebruik één keer   |
|                                                                                                    |                     |                                                                                                    |                 | ownloaden Genauzeerd teeves | aon Annularan      |

Typ bij 'Snel Filteren" in: MP4, MOV

| Filters                     |          |  |  |  |
|-----------------------------|----------|--|--|--|
| 🗆 Alle bestanden            |          |  |  |  |
| GIF Afbeeldingen            |          |  |  |  |
| ✓ Video's (mp4, webm, mkv,) |          |  |  |  |
| Snel filteren               | MP4, mov |  |  |  |

Klik rechtsonderin op Downloaden.

De bestanden worden opgeslagen in de map 'Downloads' op de computer